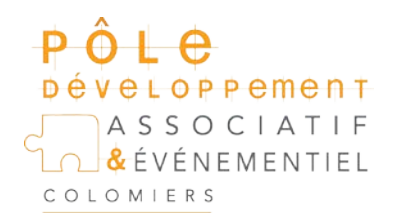

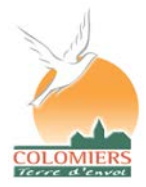

Tél: 05 61 15 23 82 - Vie.Associative@mairie-Colomiers.fr

## Tutoriel pour faire une signature électronique dans un PDF

Vous pouvez signer un document pour attester de son contenu ou approuver le document avec Acrobat ou Reader.

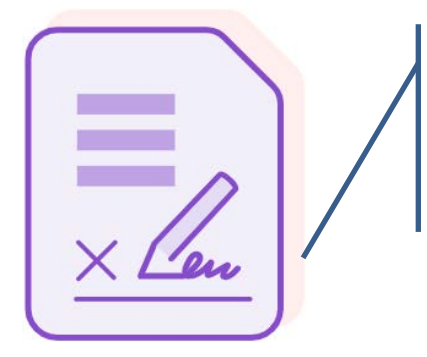

Repérez ce logotype dans la boîte outils

## Cliquer sur ouvrir

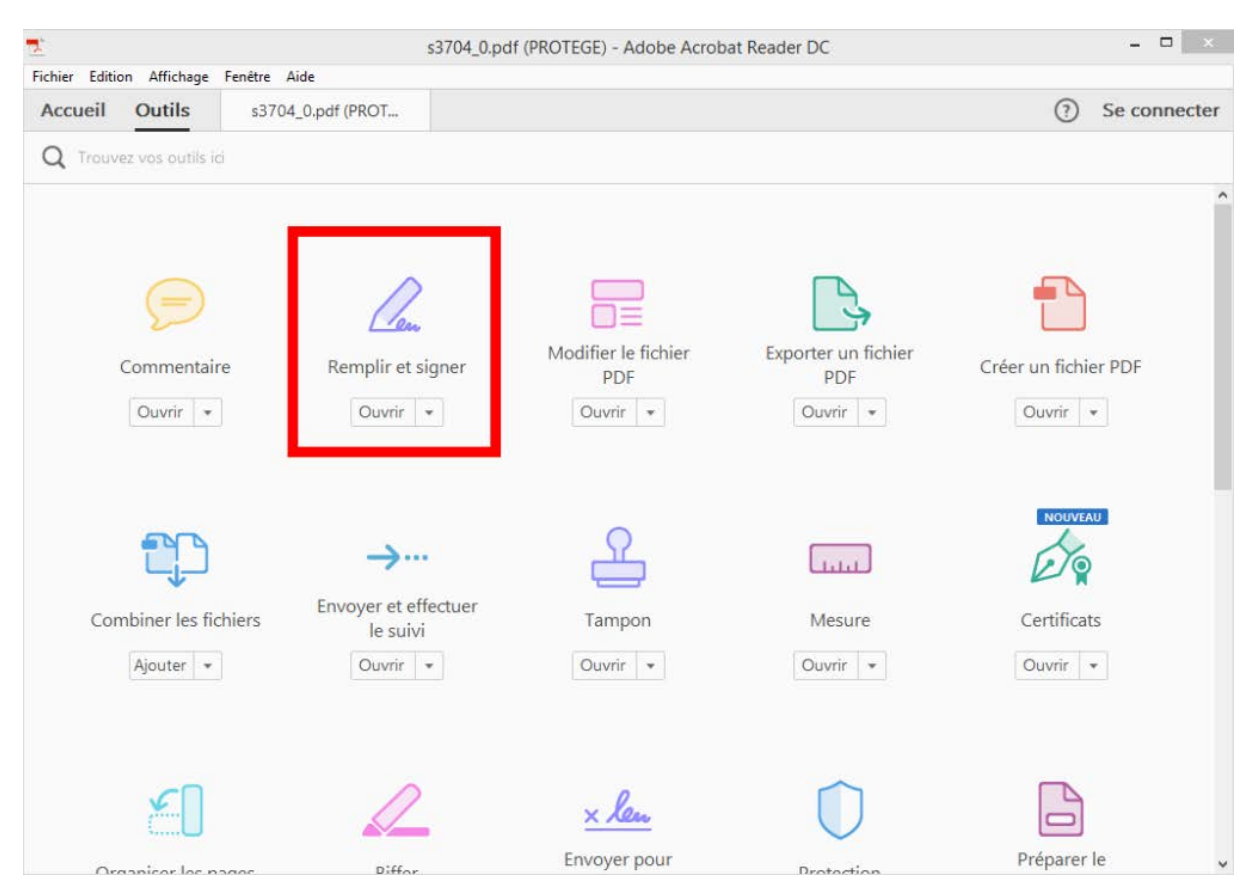

En haut de la fenêtre, juste au-dessus de votre document, cliquez sur le bouton Signer, puis sur Ajouter une signature.

| Fichier     | Editi                                                                                                    | on Affichage                                                                                                    | s37<br>Fenêtre Aide                                                                                                    | 04_0.pdf (PROTEGE) - Adobe Acrobat Reader D                                                                                                    | С | - 🗆 🗙                                                                                                    |  |
|-------------|----------------------------------------------------------------------------------------------------|----------------------------------------------------------------------------------------------------|----------------------------------------------------------------------------------------------------|----------------------------------------------------------------------------------------------------|---|----------------------------------------------------------------------------------------------------|--|
| Accu        | ueil                                                                                                    | Outils                                                                                                    | s3704_0.pdf (PROT ×                                                                                                    |                                                                                                    |   | ⑦ Se connecter                                                                                                    |  |
| ₿           | ቀ                                                                                                    | 8                                                                                                    | Q ① ④ ① 1                                                                                                    | 2 🕨 🖑 🕞 🕂 71,5% 🗸                                                                                                    |   |                                                                                                    |  |
| la.         | Rei                                                                                                    | mplir et sig                                                                                                    | iner *                                                                                                    | 🖧 Signer                                                                                                    |   | >                                                                                                    |  |
| ●<br>₽<br>Ø |                                                                                                    | Nº de la<br>(*) centre de sente, stabil<br>D<br>Le béneficiaire (ou so<br>(etileu parent ou Ittuliu<br>Je soussigné(e), M.,<br>déclare choisir le ma<br>Signature(s) | a structure (AM, FINESS, ou SIRET)<br>finement en arries madice-social<br>(éclaration conjointe du bénéfic<br>a regrésatuat) et le médicient traitant s'ungagent conjoin<br>Bénéficiaire des soins<br>are de Paulorité parentale pour les mineurs - seir soi<br>Mme,<br>édecin identifié ci-dessus comme médecin traitant | Ajouter une signature<br>Ajouter des initiales<br>itaire des soins et du médecin traitant<br>temmt à respecter les dispositions de l'article L. 162-5-3 du Code de la sécurité sociale<br>Médecins traitant<br>Je soussigné(e), Docteur<br>déclare être le médecin traitant du bénéficiaire cité ci-dessus<br>Signaturo                                                                                                 | • | <ul> <li>PRISE EN MAIN</li> <li>Vous avez ouvert un formulaire PDF à remplir. Ce formulaire ne permet pas de fa glisser-déplacer les informations enregistré</li> <li>OPTIONS D'ENVOI</li> <li>Envoyer et effectuer le suivi</li> <li>Demander à des tiers de signer</li> </ul> |  |
|             | Déclaration signée le<br>Merci d'envoyer la déclaration complétée et signée à votre caisse d'assurant<br>La lei 78.17 du 6.178 modifiée relative à l'informatique, aux fichiers et aux la<br>d'actor et de restribution pour les données vous concernant.<br>Quiconque se rend coupable de faudé eu de frave déclaration et passible de se<br>433-19, 441-1 et suivant de Code petad, article L 114-17-1 du Code de la se<br>Version<br>N° 510411/03 |                                                                                                    |                                                                                                    | arance maladie. S 370ab<br>as libertis d'applique sus réponses faites sur ce formulaire. Elle gurantit un droit<br>le de pisallités fanascières, d'annade et/ou d'emprisonnement (articles 313-1 à 313-3,<br>a sécurité sociale).<br>Is pour remplir votre<br>six du Médecin Traitant''<br>n qui vous connaît le mieux et auquel vous vous<br>anté. Son rôle est essentiel aussi pour vous aider à<br>cas de nécessité. | _ |                                                                                                    |  |

Une nouvelle fenêtre s'ouvre et propose plusieurs options :

Taper vous permet d'entrer votre nom avec un style manuscrit,

Tracer vous propose de tracer votre signature à l'aide de la souris,

|                          | Taper Tracer Image |                     |
|--------------------------|--------------------|---------------------|
| Jeof                     | froy               |                     |
| ) U                      |                    | Modifier le style 🕶 |
| Enregistrer la signature |                    |                     |
|                          | Annuler Appliquer  |                     |

Image vous propose de télécharger une image (votre logo)

Quand vous avez choisi ce qui vous convient, cliquer sur appliquer

Votre signature est enregistrée, elle peut être appliquée immédiatement à votre document et être <u>déplacée et redimensionnée pour être mise à l'endroit</u> <u>prévu</u>.

Pour vos autres documents vous pourrez utiliser la signature que vous avez créée.

Attention : N'oubliez pas d'enregistrer votre fichier PDF pour valider les modifications apportées au document.